## CHICAG CARES Serve-a-thon 2018 Sponsor Volunteer Sign Up Tutorial

## REGISTER

- Go to event.chicagocares.org. Beginning on the home page, click "Step 1 Register for Serve-a-thon". Once directed to the Registration page, select "Register as a Sponsor Volunteer".
- 2. Enter the code "2018SATSPON" in the invitation code box.
- 3. Click the "View Details" button
- 4. Click "Sign Up" below.

| lf you have a<br>Chicago Cares<br>volunteer account:               | Proceed to login with your username and password.                                          |
|--------------------------------------------------------------------|--------------------------------------------------------------------------------------------|
| lf you <u>do not</u> have<br>a Chicago Cares<br>volunteer account: | Click <b>"Register"</b> .<br>Fill out all required information and click <b>"Submit</b> ". |

- 5. Using the drop-down menu, find your organization and click "next".
- 6. Please read our volunteer waiver. After agreeing to the terms, check the box on the lower left-hand corner and click "**next**".
- 7. Answer questions regarding Serve-a-thon referral, lunch preference, and select your team.

| If you are joining a pre-existing team: | Select the team from your organization in the drop-down menu and click " <b>finish</b> ".                                                                                                    |
|-----------------------------------------|----------------------------------------------------------------------------------------------------|
| lf you are starting<br>a team:          | Leave the <b>"Select your Team"</b> box empty. Next, click <b>"No"</b> for the question<br><b>"did you find your team"</b> and proceed to enter your team name in the space<br>below. By doing this, you will be captain of your team. Congratulations! |
|                                         | *Note: Each team is capped at 30-50 people depending on sponsorship level                                                                                                    |

8. You did it! You will receive a confirmation email from Chicago Cares.

## FUNDRAISE

Sign up as a fundraiser to help support Chicago Cares' year-round programs. Support like yours helps keep Chicago Cares calendar programs free to the public. Click the **"Become a Fundraiser"** link and start fundraising!